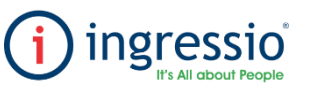

## **ASIGNACION DE HORARIOS**

| Accedemos a nuestra cuenta de Ingressio en la<br>nube y nos dirigimos a la pestaña Recursos<br>Humanos > Asignación de Horarios a Empleados.                                                                                                    | Dentro de la pestaña Asignación de Horarios a Empleados nos encontraremos con dos<br>pestañas.<br>1. Empleados con Asignación de horarios: nos mostrara a los empleados que ya cuentan con<br>alguna asignación de horario.                                                                                                    | <ul> <li>2 Empleados sin asignación de horario: empleados que aún no cuentan con un horario asignado, en caso de haber realizado la primera carga de empleados al sistema mediante el archivo importador, todos nuestros empleados se mostraran en este apartado, en el cual podremos realizar diversos filtros.</li> <li>- Sin asignación de horario: todos los empleados que aún no cuenten con horario asignado.</li> <li>- Sin asignación de horario vigente: nos mostrara a los empleados que al día de hoy no cuenten con asignación de horario.</li> <li>- Sin Asignación de horarios en rango de fechas: podemos filtrar por algún rango en específico para verificar si los empleados contaban o no con asignación de horario.</li> <li>Posteriormente podemos dar clic al botón de nuevo para realizar una nueva asignación de horario.</li> </ul> |
|----------------------------------------------------------------------------------------------------|----------------------------------------------------------------------------------------------------|----------------------------------------------------------------------------------------------------|
| Catálogo de Horarios<br>Asignación de Horarios Rotativos<br>Asignación de Horarios a Empleados<br>Mostrar Asignaciones per fectu                                                                                                    | Arceite too columns and care atoms for on columns                                                                                                    | signación de Horarios a Empleados            intereo                                                                                                    |
| Clave     Clave     Clave     Montre Emplo       Table     Table     Table     Table       138     1000     MIGUEL ANGEL VALD       115     863     Claved                                                                                                    | Data         Fechu         Herafo         Dia         R         FE         HE           V         V                                                                                                    | Nimere de Treplace         Neutres Cargedo         Grayo         Arras agrupar por dicha columna           Nimere de Treplace         Ponders Conçeleo         Grayo         Arras         Departamento         Neutos         Centro de Confo         P           1033         Humbers Merrit Tago         D.02 - Denois         P         P         ALMI - Amacien         ALMA - Amarine Administrativo         001 - Default           1074         Kaya Amaro Lina Lobo         D.02 - Denois         P         - Amarine         ALMA - Amarine         ALMA - Amarine                                                                                                    |
| Ahora bien, dentro de la pestaña asignación de horarios debemos de in<br>1 Rango de fechas en el cual desea realizar la asignación de horario, fi<br>2 El siguiente apartado nos apoyara a dividir las asignaciones por día,<br>del 15 al 29 de febrero sin presionar esta opción el sistema nos va gene<br>esta opción el sistema nos va generar una asignación por cada día.<br>3 los botones (+, -) nos mostrara el catálogo de empleados para pode<br>desees asignarle un horario, así mismo podemos realizar algún filtro pe<br>4 en esta pestaña podemos seleccionar el horario que deseen asignar<br>5 al finalizar debemos dar clic en el botón alta para generar la asignar                                                                                                    | ngresar la siguiente información.<br>echa inicio y fecha fin.<br>ejemplo si realizamos una asignación<br>erar una única clave si seleccionamos<br>rr seleccionar a los empleados que<br>or área, departamento, puesto o grupo.<br>rle a los colaboradores<br>ión, esto de manera manual.                                                                                                    | Dentro de la pestaña Importador de Asignación de horarios, contaremos con dos<br>opciones de descarga se recomienda seleccionar el apartado Descargar Plantilla<br>el cual nos descargara el archivo en blanco y es el que debemos de utilizar para<br>una primera carga de información, el apartado de Descargar Plantilla con Datos<br>nos descarga alguna asignación en rango de fechas la cual ya exista en el sistema<br>y generalmente se utiliza para modificar la fecha fin de una asignación.<br>NOTA: no debemos de modificar el nombre con el cual se descarga la plantilla.                                                                                                    |
| Asignación de Horarios                                                                                                    | Herramientas - 😵 Configuración - 🔒 S<br>Mi Ingressio<br>Mi Ingressio - Notificaciones<br>Maniae de Avanazia                                                                                                    | iego<br>Importador de Asignación de Horarios<br>Posscrear Famila<br>Descrear Pamála con Datos                                                                                                    |
| Alta Guardar Cambios Borrar Limpiar Cancelar                                                                                                    | Monitor de Ausencias<br>Monitor de Presencias<br>Importador de Empleados<br>Importador de Horarios<br>Importador de Detalle de Horarios                                                                                                    | Seleccione el archivo a importar:<br>Examinar<br>Importar                                                                                                    |
| 1     Image: Construction of the second second | <ul> <li>Importador de Detalle de Horarios Flexible</li> <li>Importador de Asignación de Horarios</li> <li>Al descargar la Plantilla en blanco se mostrara la siguiente información, y debem<br/>datos.</li> <li>A. Número de empleado.</li> <li>B Fecha inicio de la asignación.</li> <li>C Fecha fin, en este apartado podemos colocar una fecha fija, el apartado de u<br/>indeterminada) nos apoyara para los casos en los cuales los empelados cuenten<br/>de utilizarlo debemos de colocar verdadero para que el sistema nos asigne una f<br/>E Debemos de colocar la clave del horario que deseen asignar, las claves de hor<br/>en la pestaña Recursos Humanos &gt; Catálogo de Horarios.</li> <li>NDTA: Para evitar que se traslamen los horarios.</li> </ul>                                                                                                    | hos de llegar los siguientes<br>In costado (Fecha fin<br>con un horario fijo en caso<br>récha fin indeterminada.<br>rario las podemos consultar<br>inción debe de ser mayor a<br>Importador de Asignación de Horarios                                                                                                    |
| Día Hora Entrada Hora Salida Media Hora Entrada Media Hora                                                                                                    | NOTA: Para evitar que se traslapen los horarios la fecha inicio de la nueva asigna<br>la fecha fin de la asignación anterior.                                                                                                    | H Seleccione el archivo a importar:                                                                                                    |
| V         Lunes         09:000         19:3           V         Martes         09:000         19:3           V         Miércoles         09:000         19:3           V         Jueves         09:000         19:3           V         Viences         09:000         19:3                                                                                                    | NUMERO         FECHA FIN         FECHA FIN         FECHA FIN         CLAVE         EVALUAR         ELIMINA           0:00         1         (*)         NO         NO         PAGO/HORA(*)         PAGO/HORA(*) </td <td>ACTUALIZACIÓN 1 Procesar 3</td> | ACTUALIZACIÓN 1 Procesar 3                                                                                                    |